## How To Longitudinally Graph Reports... Three easy steps...

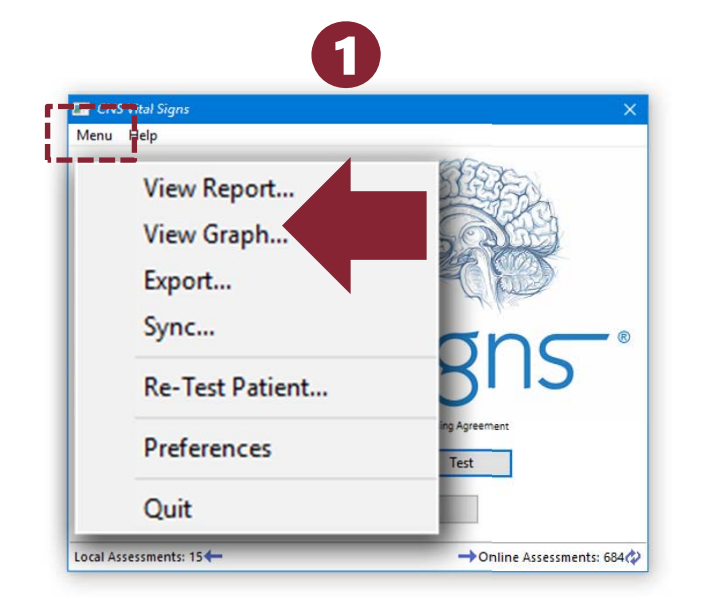

Open the application. CLICK the MENU and SELECT VIEW GRAPH. ... ENTER & OK 'System Administrator Password' "cnsvs" lower case.

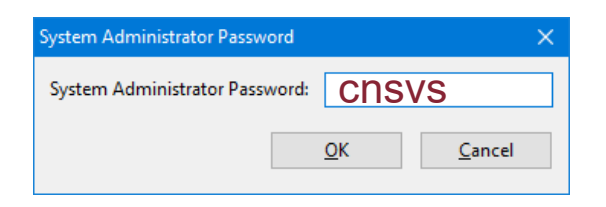

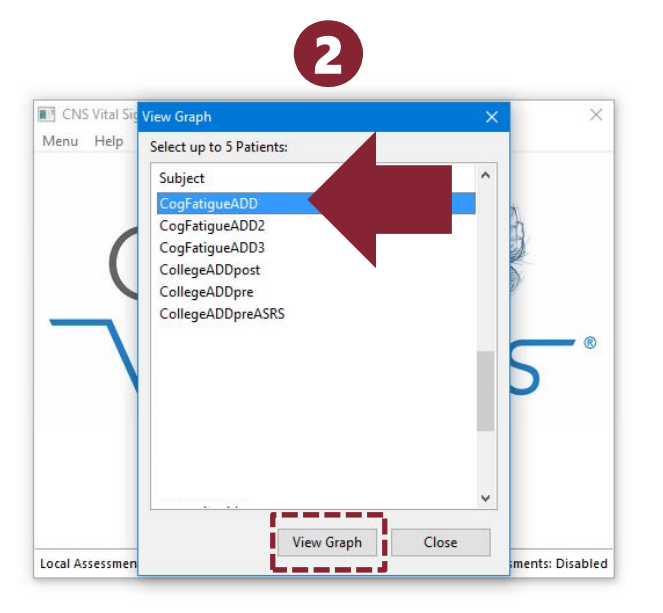

## SELECT the patient/subject to be graphed. CLICK the VIEW GRAPH button.

NOTE: If a subject has multiple tests then the app will automatically graph all the tests. To graph several with different Subject References select the initial report, hold down the CONTROL key and select the remaining tests.

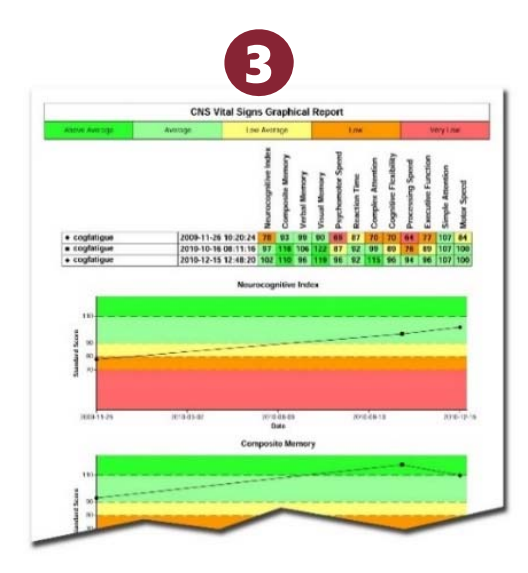

## RESULTS will present in a browser (HTML) or PDF and can be printed for clinic use or imported into the EMR.

NOTE: To print in color from a browser you may need to go to the FILE > PAGE SETUP > and CHECK the 'Print Background Colors and Images' box.

## How do I View Longitudinal Results?

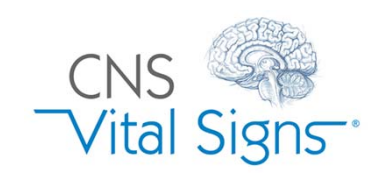